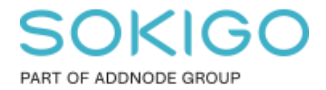

Produkt: GEOSECMA for ArcGIS Område: Desktop Modul: LVDB Skapad för Version: 10.9.1 SP6 Uppdaterad: 2025-01-03

### Flytta nod och brytpunkter

I denna guide så beskriver vi hur du flyttar en nod på korrekt sätt.

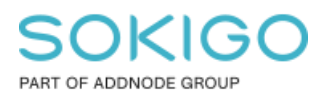

Sida 2 av 7

# Innehåll

| Flytta nod och brytpunkter | 1 |
|----------------------------|---|
| 1. Flytta nod              | 3 |
| 2. Flytta brytpunkt        | 5 |

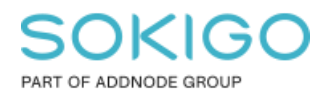

## 1. Flytta nod

Starta redigering i LVDB-modulen med ett projekt öppnat.

Leta upp den noden som du vill redigera, välj den sedan med selekteringsverktyget och specificera nodlagret via rullgardinsmenyn.

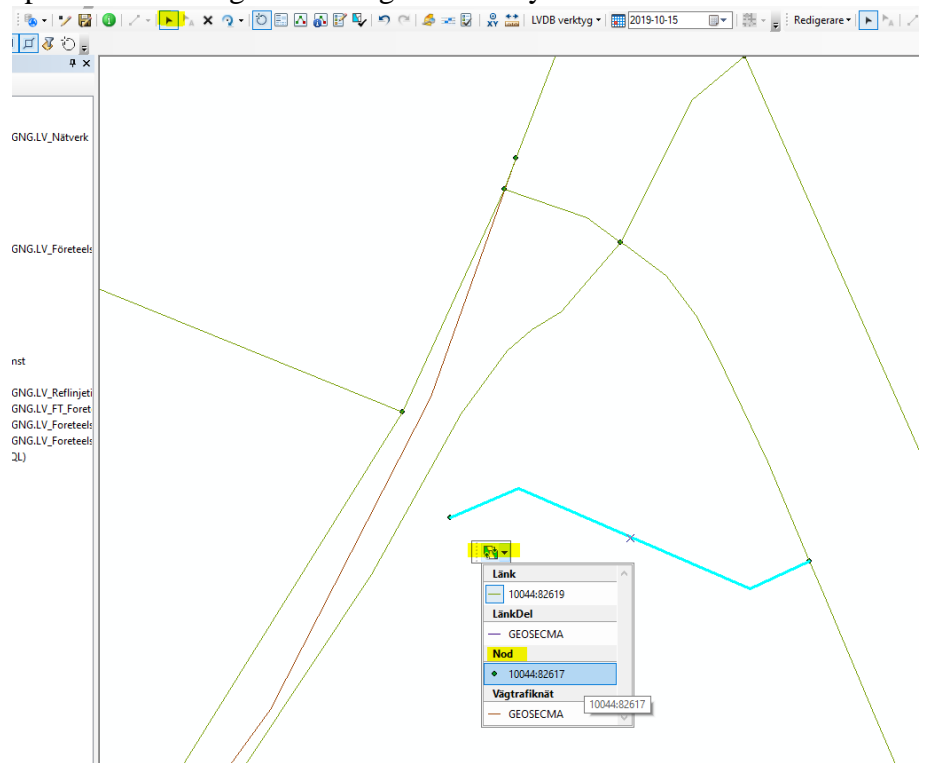

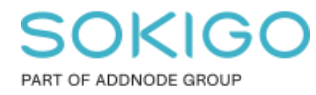

#### Högerklicka på noden och välj "Brytpunkter"

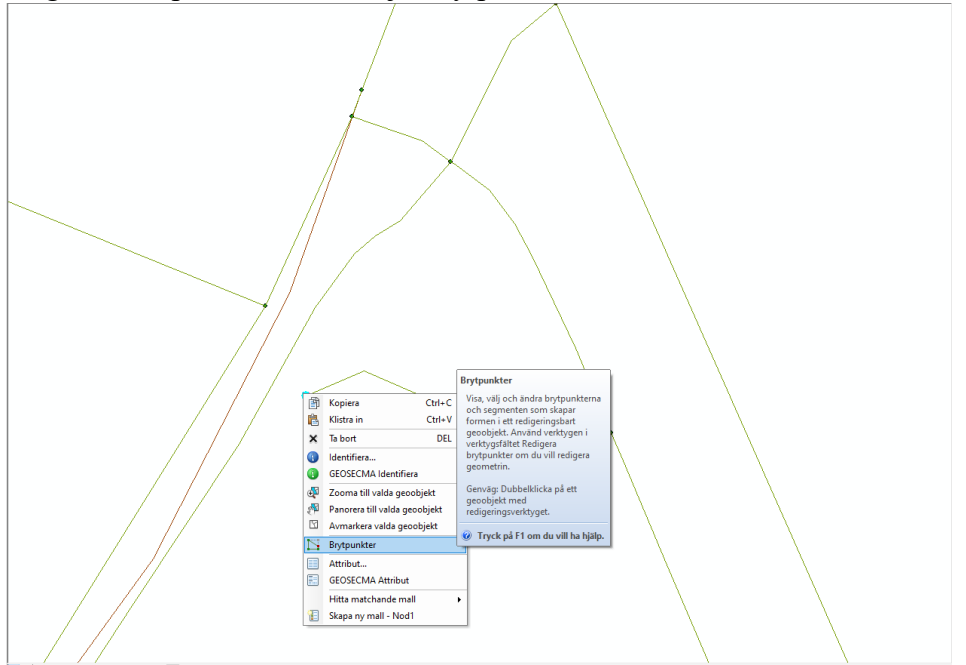

#### Flytta sedan brytpunkten, klicka vid sidan om och bekräfta ändringarna

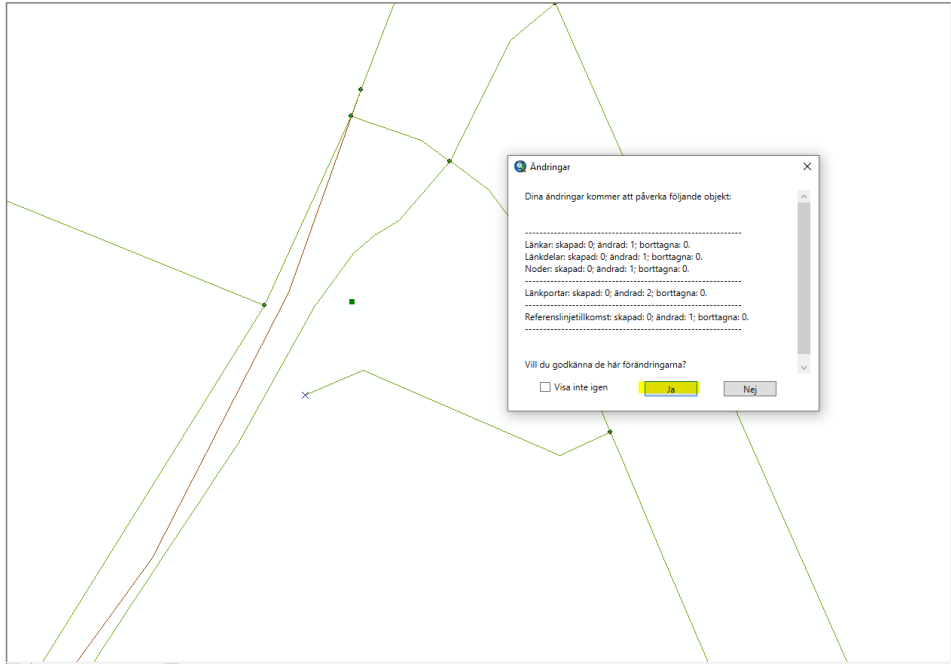

#### Efter detta är noden flyttad

**OBS** När du ska flytta en start- eller slutnod så måste du göra på detta sättet, annars blir det fel.

Sida 4 av 7

Sida 5 av 7

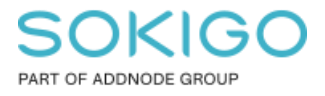

# 2. Flytta brytpunkt

När du ska redigera Brytpunkter så är det något enklare, starta redigeraren och välj sen länken som du ska redigera Brytpunkter i.

Högerklicka på länken och välj Brytpunkter, alternativt så kan du dubbelklicka, se bild nedan:

### SOKIGO PART OF ADDNODE GROUP

Sida 6 av 7

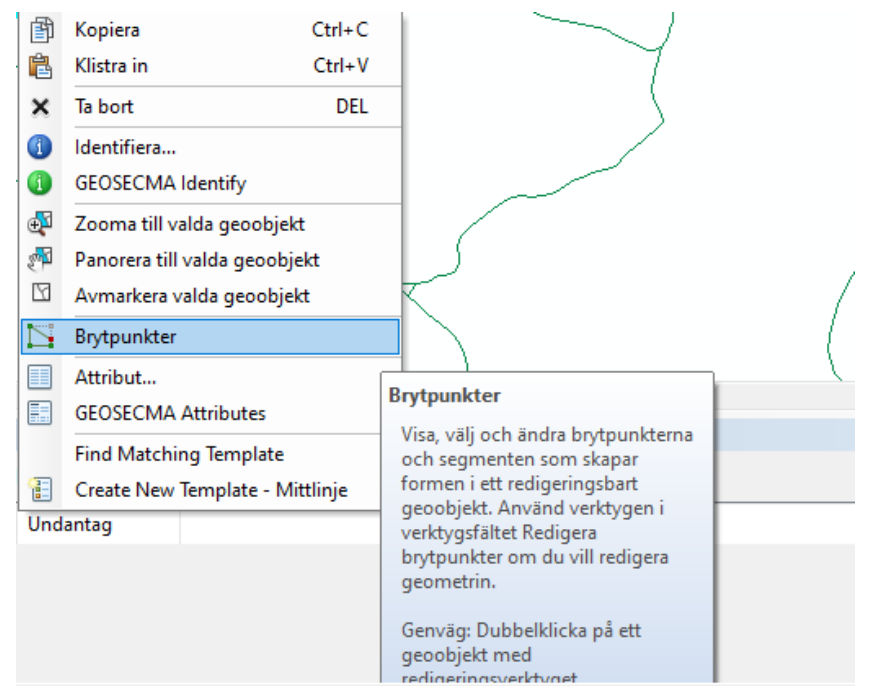

Sedan tar du tag i de gröna brytpunkterna och flyttar dom, vänsterklicka för att bekräfta.

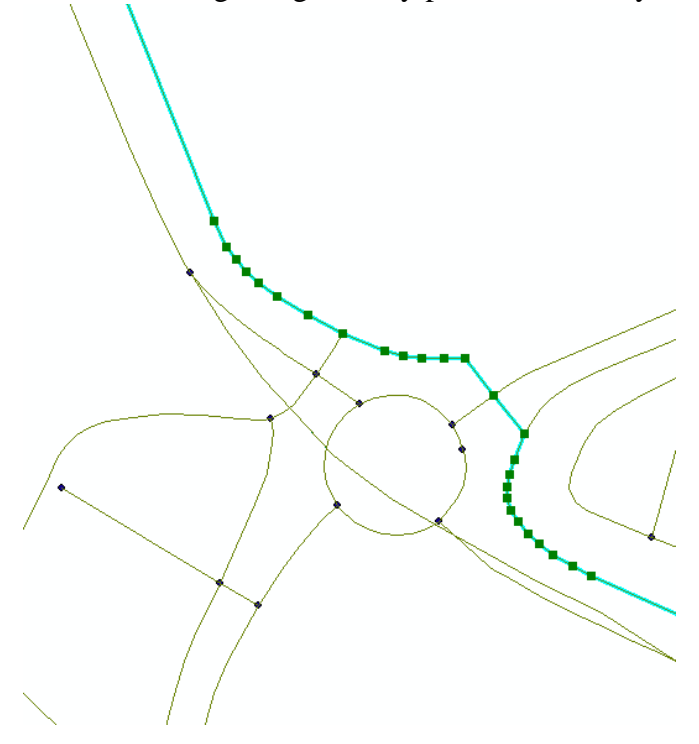

Om du också vill byta Z-värde så klicka på Egenskaper för skiss:

### SOKIGO PART OF ADDNODE GROUP

Snappning III III III IIII Gerskaper för skis Oppna dialogrutan Redigera skissgenskapera för den skissgenskapera för den skissgenskapera för

Då får du ett fönster, där du kan redigera Z-Värde för brytpunkterna:

| Red                    | igera | skissegenskaper |             |         |  |
|------------------------|-------|-----------------|-------------|---------|--|
| *# X Z M Avsluta skiss |       |                 |             |         |  |
|                        | #     | X               | Y           | Z       |  |
|                        | 0     | 142021,224      | 6337044,760 | 164,666 |  |
|                        | 1     | 141998,507      | 6337053,822 | 164,303 |  |
|                        | 2     | 141972,153      | 6337057,865 | 163,940 |  |
|                        | 3     | 141943,431      | 6337062,037 | 163,668 |  |
|                        | 4     | 141917,517      | 6337064,466 | 163,456 |  |
|                        | 5     | 141893,740      | 6337062,728 | 162,972 |  |
|                        | 6     | 141873,971      | 6337057,576 | 162,760 |  |
|                        | 7     | 141859,051      | 6337054,868 | 162,488 |  |
|                        | 8     | 141841,586      | 6337056,640 | 162,246 |  |
|                        | 9     | 141828,230      | 6337062,423 | 161,944 |  |
|                        | 10    | 141826,818      | 6337063,610 | 161,912 |  |
|                        | 11    | 141810,612      | 6337075,663 | 161,550 |  |
|                        | 12    | 141787,127      | 6337093,832 | 160,249 |  |
|                        | 13    | 141763,457      | 6337107,663 | 159,160 |  |
|                        | 14    | 141738,640      | 6337118,835 | 158,192 |  |
|                        | 15    | 141714,905      | 6337129,572 | 157,164 |  |
|                        | 16    | 141694,959      | 6337138,918 | 156,437 |  |
|                        | 17    | 141682,858      | 6337149,514 | 155,772 |  |
|                        | 18    | 141666,548      | 6337170,902 | 154,441 |  |
|                        | 19    | 141653,820      | 6337190,825 | 154,259 |  |
|                        | 20    | 141641,242      | 6337213,328 | 153,473 |  |
|                        | 21    | 141626,509      | 6337230,189 | 152,837 |  |
|                        | 22    | 141603,666      | 6337241,878 | 152,595 |  |
|                        | 23    | 141574,778      | 6337247,647 | 152,807 |  |
|                        | 24    | 141551 190      | 6337253 367 | 152 353 |  |

(Kommer det inga värden här, så har du glömt att aktivera brytpunkterna)

Sida 7 av 7